## **Refund Credit**

Last Modified on 05/15/2024 11:26 am CDT

When the Customer has a credit Regular balance, a refund check may be written to them with the following procedure.

1. Go to Accounting / A/R / Payments and select Add to choose the Customer who will be receiving a refund

check. Alternatively, go to Accounting and choose shortcut icon to add a Payment on Account.

| Regiment on Accounts                            |             |                       |                                             |               |                                                                                            |               |               | ×        |               |
|-------------------------------------------------|-------------|-----------------------|---------------------------------------------|---------------|--------------------------------------------------------------------------------------------|---------------|---------------|----------|---------------|
| Date                                            | 05/15/2024  | Payment Numbe         | er 120353                                   | _             |                                                                                            |               |               |          |               |
| <customer id=""></customer>                     | 238673      | Nestor Ackrovd        |                                             | _             |                                                                                            | Regular       | Prepay        | U/A Cash | Budget        |
| sedatomer ib/                                   | 230073      | 1                     | -                                           |               | Before                                                                                     | -2150.00      | 6.02          | 0.00     | 0.00          |
| Payment Amount                                  | -2150.00    | Regular               | ~                                           |               | After                                                                                      | 0.00          | 6.02          | 0.00     | 0.00          |
| Surcharge Amount                                | 0.00        |                       |                                             |               | De                                                                                         | scription     |               |          |               |
| Payment Collected                               | -2150.00    |                       |                                             | Clear L       | ocks                                                                                       |               |               |          | ~             |
| Discount Amount                                 |             | <disc acct=""></disc> | 4100000-00                                  |               |                                                                                            |               |               |          | ~             |
| Total Credit                                    | -2150.00    | Control #             |                                             |               | :                                                                                          | Sort Invoices | by Standard   |          | $\sim$        |
| Pay Method Ref #                                |             |                       | Pay Amount Surcharge Apply 5 A Use U/A Cash |               |                                                                                            |               |               |          |               |
| 1 Check                                         | ~           |                       | -2150.00                                    | 0.00          | [                                                                                          |               |               |          | Auto Appiy    |
| 2                                               | ~           |                       |                                             |               | [ _                                                                                        |               |               |          |               |
| <                                               | < >         |                       |                                             |               |                                                                                            |               |               |          |               |
|                                                 |             |                       |                                             |               |                                                                                            |               |               |          |               |
| Date                                            | Invoice#    | Due                   | Gross Unpaid.                               | Amt Disc Date | <discoun< th=""><th>⊳ Payment</th><th>Invoice Terms</th><th>Contr</th><th></th></discoun<> | ⊳ Payment     | Invoice Terms | Contr    |               |
| 1 01/19                                         | /20 1200857 | 02/15/20 12           | 250.00 12000                                | 0.00 Expired  | 0.0                                                                                        | -2150.00      | N15           |          |               |
|                                                 |             |                       |                                             |               |                                                                                            |               |               |          |               |
| <                                               |             |                       |                                             |               |                                                                                            |               |               | > ,      | View Invoices |
|                                                 |             |                       |                                             |               |                                                                                            |               |               |          |               |
| Apply Untag All Print Form Totals 0.00 -2150.00 |             |                       |                                             |               |                                                                                            |               |               |          |               |
| Print on Save Save Cancel                       |             |                       |                                             |               |                                                                                            |               |               |          |               |

- 2. Tag the Credit Invoice that will be used to issue the refund check.
- 3. Enter the amount of the refund (as a negative number) in the *Payment Amount* field. An amount in Unapplied Cash to be refunded would also be entered as a negative number in this field.
- 4. Select the Issue Check option at the bottom of the screen.
- 5. To print the payment, also select Print on Save at the bottom of the screen.
- 6. Choose Save to save the payment and view the information that will print on the check.

| Quick Expense Ch                                                                                                  | neck |                                                                                                    |
|----------------------------------------------------------------------------------------------------|------|----------------------------------------------------------------------------------------------------|
| Date     05/15/2024       Check #     51934 <checking acct="">     1010000-00       Amount     2150.00</checking> |      | Pay to the order of<br><vendor misc<br="">Name Nestor Ackroyd<br/>Address 1<br/>Address 2 5 Versailles Blvd #32</vendor> |
| Print on Save Preview on Save Neither Test Pattern                                                                |      | City Palatine<br>State IL V Zip 60067<br><country><br/>Save Cancel</country>                                             |

- 7. The information on this screen will automatically populate, but, the first time using the screen, the Vendor ID must be selected by double-clicking in the data field and choosing the appropriate Vendor. The Miscellaneous Vendor is normally chosen so that all checks from this function will be in a central location. The Customer name and address are also automatically populated by Agvance. This is the information that will print on the check.
- 8. After verifying that the check number and all other information on the check is correct, set the *Print on Save* option and **Save**.